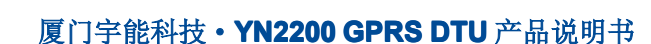

# 使用说明书

YN2200 GPRS DTU

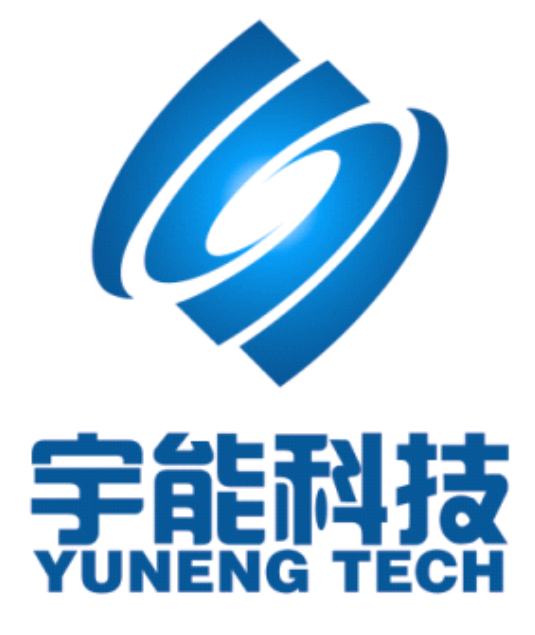

- 第1页 共20页-

目 录

| 第- | −章 | 产品    | 品简介        | 3  |
|----|----|-------|------------|----|
|    | 1. | 产品    | 概述         | 3  |
|    | 2. | 产品    | 功能         | 3  |
|    | 3. | 技术    | 参数         | 4  |
| 第二 | 二章 | 安维    | 表设备        | 5  |
|    | 1. | 安装    | 与电缆连接:     | 5  |
|    | 2. | 安装    | SIM 卡      | 5  |
|    | 3. | 天线    | 安装         | 6  |
|    | 4. | 数据    | 接口定义       | 6  |
|    | 5. | 供电    | 电源         | 7  |
|    | 6. | 检测    | 网络情况       | 7  |
| 第三 | 三章 | 参数    | 数配置        | 8  |
|    | 1. | 参数    | 配置         | 8  |
|    | 2. | 运行    | 参数配置工具     | 9  |
|    |    | 2.1   | DTU 参数设置 1 | .0 |
|    |    | 2.2   | 数据中心设置1    | .0 |
|    |    | 2.3   | 终端串口设置1    | .2 |
|    |    | 2.4   | 终端属性设置1    | .4 |
|    |    | 2.5   | 短信通信设置1    | .6 |
|    |    | 2.6   | 其它命令1      | .8 |
| 第四 | 軍章 | 订复    | 货信息2       | 20 |
|    | 1. | YN220 | 00 选型指南 2  | 20 |
|    | 2. | YN220 | 00 装箱清单 2  | 20 |

- 第 2 页 共 20 页 -

# 第一章 产品简介

## 1. 产品概述

YN2200 DTU 支持 900/1800/1900MHZ,为用户提供高速、永远在线、透明数据传输的虚拟专用数据通信网络。主要针对电力系统自动化、工业监控、交通管理、金融、证券等部门的应用,利用 GPRS 网络平台实现数据信息的透明传输,同时考虑到各应用部门组网方面的需要,在网络结构上实现虚拟数据专用网。

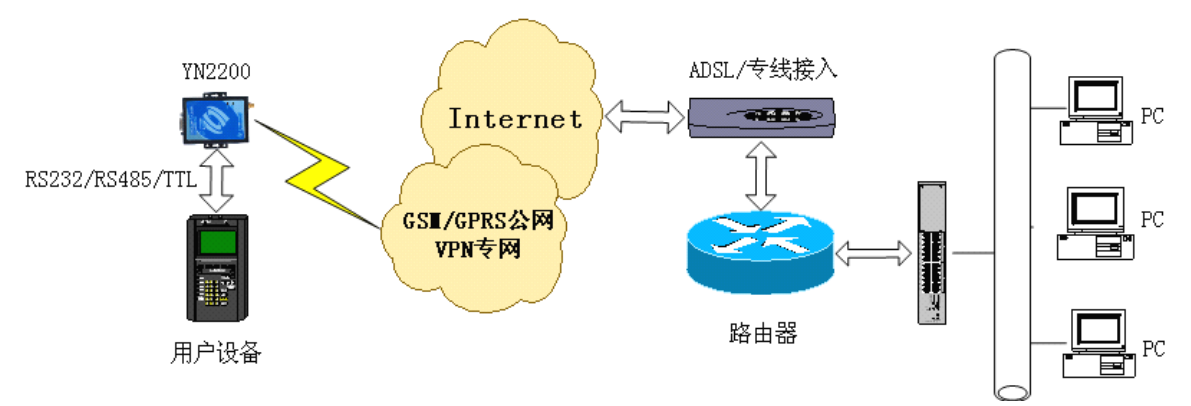

典型的中心对多点的系统组网方案

# 2. 产品功能

- ◆ 透明数据传输与协议转换
- ◆ 支持虚拟数据专用网 APN
- ◆ 支持点对点、点对多点、多点对多点对等数据传输
- ◆ 短消息数据备用通道
- ◆ STK卡特殊功能配置
- ◆ 提供 RS-232/RS-485 标准串□
- ◆ 通过串口进行软件升级
- ◆ 支持图形界面远程配置与维护
- ◆ 自诊断与串口告警输出
- ◆ EMC 抗干扰设计,适合电磁恶劣环境应用
- ◆ 适应低温和高温工作环境

- 第 3 页 共 20 页 -

# 3. 技术参数

- ◆ 所选模块 华为 GTM900/SIMCOM 300C
- ◆ 外型尺寸 80x55x21mm
- ◆ 重量 200g

#### 工作环境

- ◆ 模块工作温度 -30°C~75°C
- ◆ 器件工作温度 -40°C~85°C
- ◆ 湿度范围 0-95%,非冷凝
- ◆ 储存温度 -40°C~85°C

#### 电源

| • | 电压范围 | DC5V~26V            |
|---|------|---------------------|
| ٠ | 标准电源 | DC5V/1000mA         |
| ٠ | 功耗   | 通信时平均电流 100mA@+5VDC |
|   |      | 空闲时 35mA@+5VDC      |

#### 接口

- ◆ 天线接口 50Ω/SMA 阴头
- ◆ 接收灵敏度 -104dbm
- ◆ SIM卡 3V/5V
- ◆ 用户数据接口 RS-232/RS-485/TTL(DB9)
- ◆ 波特率 300~115200bits/s

# 第二章 安装设备

# 1. 安装与电缆连接:

YN2200 DTU 封装在金属机壳内,可独立使用,两侧有固定的孔位,方便用 户安装,具体的固定尺寸参见下图。

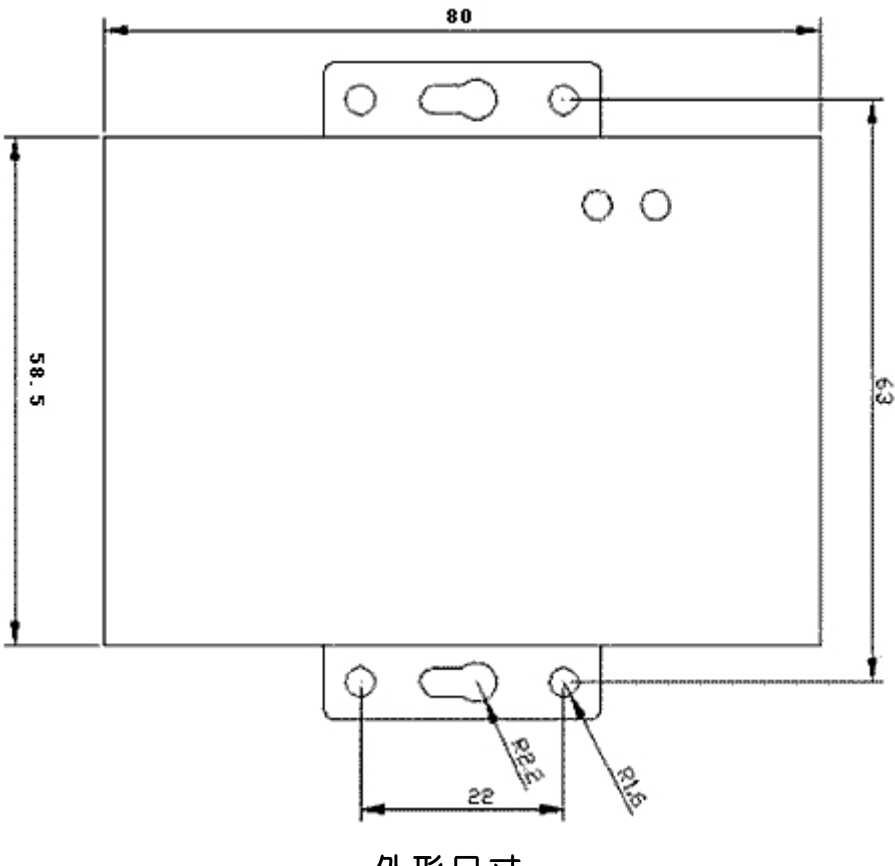

## 外形尺寸

# 2. 安装 SIM 卡

YN2200 DTU 采用高品质的按钮弹出抽屉式 SIM 座,如前端接口图,用笔尖 类硬件物按压黄色按钮,将 SIM 卡装入 SIM 卡座,再将 SIM 卡座仓插回 SIM 卡 槽,插入时请注意 SIM 卡座仓插入到位。

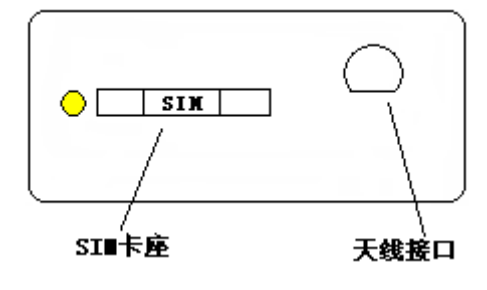

前端接口示意图

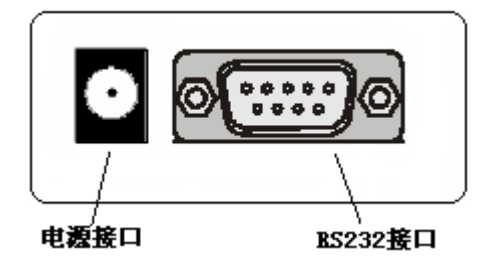

后端接口示意图

提示:

- 若 SIM 卡未工整放置于卡仓内或插入不到位,将导致设备无法找到 SIM 卡,致使系统不能正常工作;
- 请不要带电插拔 SIM 卡。

## 3. 天线安装

DTU 天线连接器采用 SMA 阴头座,将天线按顺时针方向旋紧。

## 4. 数据接口定义

DTU 采用 DB9FLE 公头 RS-232 和 RS-485 通信接口时各引脚的定义如下表 所示:

#### 厦门宇能科技·YN2200 GPRS DTU 产品说明书

| DB9 | 信号 RS232 | 信号 <b>RS485</b> |
|-----|----------|-----------------|
| 1   | 空脚       | 空脚              |
| 2   | TXD(OUT) | B(-)            |
| 3   | RXD(IN)  | A(+)            |
| 4   | 空脚       | 空脚              |
| 5   | GND      | GND             |
| 6   | 空脚       | 空脚              |
| 7   | 空脚       | 空脚              |
| 8   | 空脚       | 空脚              |
| 9   | 空脚       | 空脚              |

## 5. 供电电源

DTU 在与基站交换信息时,瞬间电流变化很快且峰值电流很大,因此对外部供电的要求高;用户可采用标准配置的 5VDC/1A 电源适配置器,也可以直接用+5.0~+26VDC 电源给 DTU 供电,必须保证电源的稳定性,纹波小于 300 mV;并确保瞬间电压不超过 26V,推荐使用标配的 5VDC/1A 电源。

## 6. 检测网络情况

连接好电缆并检查无误,连接天线,放入有效的 SIM 卡,通过电源向 DTU 供电,开机后电源指示灯亮(红色),两秒钟后信号指示灯亮(绿色)常亮,表示在搜索 网络,当信号指示灯三秒闪烁一次,表示已经找到网络。

提示:

- 加电前,务必确认供电电压,以免烧毁 DTU;
- 加电前,务必连接天线,以免射频部分阻抗失配,从而损坏模块。

- 第 7 页 共 20 页 -

# 第三章 参数配置

## DTU 配置连接:

在对 DTU 进行配置前,通过配套的数据线(RS-232 或 RS-485 数据线)把 DTU 和用于配置的 PC 连接起来。如下图:

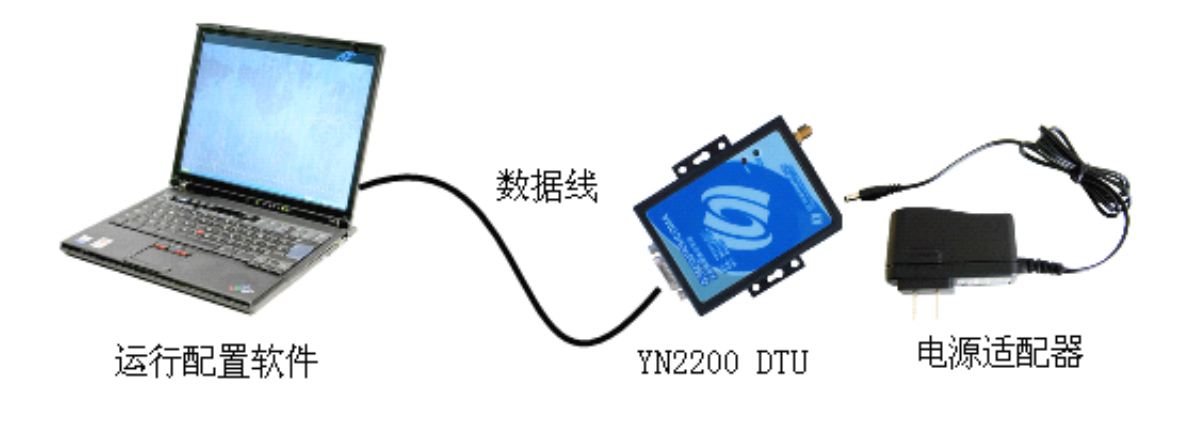

#### 配置连接示意图

## 1. 参数配置

#### DTU 的参数配置方式有两种:

▶ 通过专门的配置工具: 所有的配置都通过配置工具界面的相应条目进行配置,这种配置方式适合于用户方便用 PC 机进行配置的情况。

▶ 通过配置命令的方式进行配置:在这种配置方式下,用户只需要有串口 通信的程序就可以配置 DTU 的所有的参数,比如 WINDOWS 下的超级终端, LINUX 下的 minicom,putty 等,或者直接由用户的单片机系统对设备进行配置。 在运用配置命令对 DTU 进行配置 前需要让 DTU 进入配置状态,其步骤请参考 附录。

下面以配置工具的方式为主,详细介绍 DTU 的各项配置,同时也给出相应的 配置命令方式。

# 2. 运行参数配置工具

| 🖓 DTU就置工具                              |                                             |  |  |  |  |
|----------------------------------------|---------------------------------------------|--|--|--|--|
| 11111111111111111111111111111111111111 | 串口设置<br>选择串口: COM1 ▼ 波特率: 38400 ▼ 打开串口 关闭串口 |  |  |  |  |
|                                        | <b>数据中心设置</b> 终端串口设置 终端属性设置 短信通信设置          |  |  |  |  |
|                                        | GPRS接入点名称 CMNET 确定                          |  |  |  |  |
|                                        | 用户名                                         |  |  |  |  |
|                                        | 密码 确定                                       |  |  |  |  |
|                                        | 数据中心类型 IP地址 🗸 确定                            |  |  |  |  |
|                                        | 数据中心IP地址 166.111.8.238 确定                   |  |  |  |  |
|                                        | 数据中心域名地址 bbs.nju.edu.cn 确定                  |  |  |  |  |
|                                        | 域名的服务器IP设置 211.138.151.161 确定               |  |  |  |  |
|                                        | 数据中心端口号码 23 确定                              |  |  |  |  |
|                                        | 网络传输协议 TCP传输 🛛 确定                           |  |  |  |  |
| ×                                      |                                             |  |  |  |  |
| 模拟串口设备<br>1234567890ABCDEF             | 发送数据 □ HEX发送 □ 发送回车符                        |  |  |  |  |

在串口参数设置栏内显示当前打开串口的串口参数,默认情况下是"COM1" "38400",并且串口已经打开。"38400"则为设备 DTU 固定配置波特率,"COM1"则 根据与 DTU 相连的 PC 实际串口来选择。

# 2.1 DTU 参数设置

| 🔗 DTU配置工具                                            |                                     |
|------------------------------------------------------|-------------------------------------|
| ────────────────────────────────────                 | □ 「串口设置                             |
| 1模块参数设置                                              | 选择串口: COM1 👽 波特率: 38400 👽 打开串口 关闭串口 |
| >10号:000000000<br>>SIM卡号:00000000000<br>>T作方式:实时在线模式 | <b>發展中心设置</b> 终端串口设置 终端属性设置 短信通信设置  |
| >DTU工作状态报告打开<br>>DTU工程调试:关闭                          | GPRS接入点名称 CMNET 确定                  |
| 2用户串口设置<br>>波特率:38400<br>>数据位:8                      | 用户名 确定                              |
| >效验位:无效验<br>>停止位:1                                   | 密码 确定                               |
| 3数据中心设置<br>>数据中心类型:IP<br>>IP地址:166.111.8.238         | 数据中心类型 IP地址 🗸 确定                    |
| >或名:bbs.hu.edu.cn<br>>靖日:23 目<br>>连接类型:TCP           | 数据中心IP地址 166.111.8.238 确定           |
| 4通信设置<br>>心跳报告时间间隔-180                               | 数据中心域名地址 bbs.nju.edu.cn 确定          |
| >重连时间间隔.0<br>>最后包空闲时间:300<br>>下线时间间隔.0               | 域名的服务器IP设置 211.138.151.161 确定       |
| 5服务中心设置<br>                                          | 数据中心端口号码 23 确定                      |
| >服务代码··939***1#<br>>用户名:<br>>密码:                     | 网络传输协议 TCP传输 🔽 确定                   |
| 6短信息远程控制中心设置<br>>短信唤醒号码:                             | □ HEX显示□串□通信 清空显示 显示配置 恢复配置 自动检测    |
| 模拟串口设备<br>1234567890ABCDEF                           |                                     |
|                                                      |                                     |

先打开 DTU 配置工具,然后,再给 DTU 上电,DTU 则会自动进入参数配置状态。在 左边的"配置信息"窗中显示 DTU 当前的参数信息。

# 2.2 数据中心设置

## 1) 无线网络参数

| GPRS接入点名称   | CMNET 确定   |
|-------------|------------|
| 用户名         | 确定         |
| 密码          | 确定         |
| GPRS 接入点名称: | 无线网络接入点密码  |
| 用户名:        | 无线网络鉴权的用户名 |
| 密码:         | 无线网络鉴权的密码  |

- 第 10 页 共 20 页 -

GPRS 接入点名称(APN)是移动为用户提供了不同的接入网络的类型, CMNET 是移动提供的公用的接入点名称,如果您没有申请私有的 APN 之前请勿 修改出厂缺省值 CMNET。

## 2) 数据中心和端口设置

| 数据中心类型     | IP地址            | * | 确定 |
|------------|-----------------|---|----|
| 数据中心IP地址   | 166.111.8.238   |   | 确定 |
| 数据中心域名地址   | bbs.nju.edu.cn  |   | 确定 |
| 域名的服务器IP设置 | 211.138.151.161 |   | 确定 |
| 数据中心端口号码   | 23              |   | 确定 |

#### a 数据中心的类型

DTU 支持两种数据服务中心接收数据的方式:

- ▶ IP 地址: 数据服务中心使用固定 IP 或专网方式
- ▶ 域名解析:数据服务中心使用域名解析时,可配置相应的域名服务器的 DNS 来解析域名,也可有默认方式让 DTU 自动解析其配置上的域名。

|     | 数据中心类型   | IP地址                 | ×    | 确定              |                 |
|-----|----------|----------------------|------|-----------------|-----------------|
|     | 数据中心IP地址 | IP地 <u>址</u><br>域名解析 |      | 确定              |                 |
| b 数 | (据中心类型为' | "IP 地址"时,            | 数据中心 | 心 <b>IP</b> 地址相 | <b>相对应的配置</b> : |
|     | 数据中心类型   | IP地址                 | *    | 确定              |                 |
|     | 数据中心IP地址 | 166.111.8.238        |      | 确定              |                 |

注: "166.111.8.238"是指数据服务中心接入 Internet 获得公网的 IP 地址,此 IP 地址必须为合法的公网 IP 地址。

c 数据中心类型为"域名解析"时,数据中心域名地址相对应的配置:

| 数据中心类型 | 域名解析 | * | 确定 |
|--------|------|---|----|
|        |      |   |    |

- 第 11 页 共 20 页 -

| 数据中心域名地址   | bbs.nju.edu.cn  | 确定 |
|------------|-----------------|----|
| 域名的服务器IP设置 | 211.138.151.161 | 确定 |

注: "bbs.nju.edu.cn"为用户向域名供应商申请的域名地址; "211.138.151.161" 为解析域名的 DNS 服务器 IP,此 IP 根据所使用的域名来配置。

d 数据中心端口号码

| 粉捉由心避口早和 | 23 | 1 | 确实  |
|----------|----|---|-----|
| 蚁店中心端口亏的 | 20 |   | ・明正 |

注:数据中心类型为 IP 地址或域名解析时,端口建议设置在 1024 以上。

## 3) 网络转输协议设置

| 网络传输协议 | TCP传输  | * | 确定 |
|--------|--------|---|----|
|        | TCP传输  |   |    |
|        | [UDP传输 |   |    |

DTU 支持 TCP 协议或 UDP 协议;相对应的配置命令:

注:默认网络连接方式为 TCP。

# 2.3 终端串口设置

| OTUNET.A                                                              |                                             |
|-----------------------------------------------------------------------|---------------------------------------------|
| 配置信息.<br>YN-BAUD-6<br>DK                                              | 串口设置<br>造择串口: COM1 ▼ 波特率: 38400 ▼ 打开串口 美術串口 |
| YN>YN+UAB1=8<br>OK<br>YN>YN+CHCK=0<br>OK<br>YN>YN+STOP=1<br>OK<br>YN> | 数据中心设置 终端串口设置 终端属性设置 短信通信设置                 |
|                                                                       | 波特率 38400 🛩 确定                              |
|                                                                       | 数据位 8 ✔ 确定                                  |
|                                                                       | 校验位 NONE ✓ 确定                               |
|                                                                       | 停止位 1 🖌 确定                                  |
|                                                                       | ✓ □HEX显示□串口通信 [清空显示] 显示配置] 恢复配置] 自动检测       |
| 模拟串口设备<br>12245-5720048/0787                                          |                                             |
| 1204001030000000                                                      | LAISSUS LHEARIS DEBEN                       |

- 第 12 页 共 20 页 -

当 DTU 与下位机通讯时, DTU 的串口参数(波特率,数据位,校验位,停止位)必须与下位机通讯串口参数一致,否则将无法通讯或通讯出错,具体根据下位机而定。

## 1) 波特率

| 参数值 | 波特率    |
|-----|--------|
| 1   | 1200   |
| 2   | 2400   |
| 3   | 4800   |
| 4   | 9600   |
| 5   | 19200  |
| 6   | 38400  |
| 7   | 57600  |
| 8   | 115200 |

#### 波特率设置参数对照表

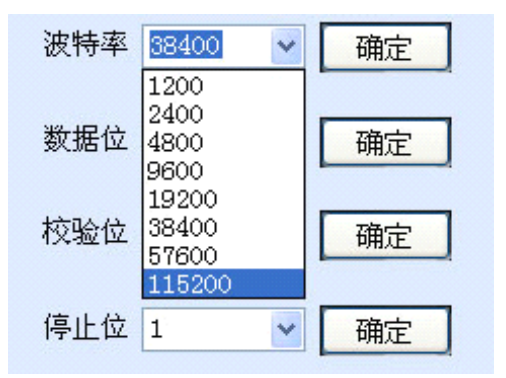

注: DTU 波特率出厂默认值为 38400bps,参数配置波特率固定为"38400"。

## 2) 数据位

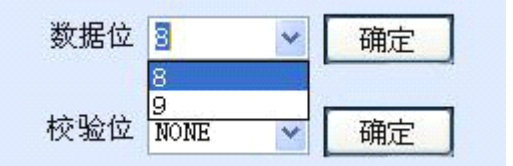

注: DTU 数据位有 "8" 位和 "9" 位两种选择, 出厂默认值为 8 位。

- 第 13 页 共 20 页 -

3) 校验位

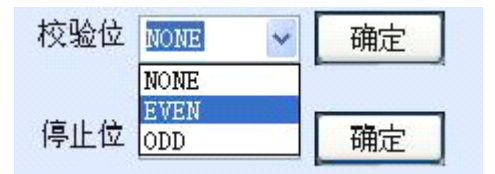

注: 出厂默认值为无校验位。

4) 停止位

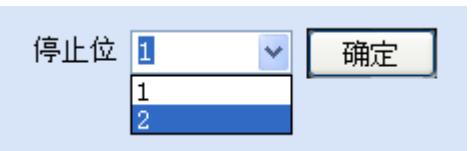

注: DTU 停止位有"1"位和"2"位两种选择,出厂默认值为1位。

# 2.4 终端属性设置

| ✿ DTU配置工具                                                                           |                                       |                                            |
|-------------------------------------------------------------------------------------|---------------------------------------|--------------------------------------------|
| 配置信息<br>YN+ID=123456789<br>YN>YN+PHO=13959200501<br>OK<br>YN>YN+WT=0<br>OK          | 串口设置<br>选择串口: COM1 → 波特<br>数据中心设置 终端串 | 寺率: 38400 ▼ 打开串□ 关闭串□<br>□设置 终端属性设置 短信通信设置 |
| YN>YN+OHRT=180<br>OK<br>YN>YN+RCTT=0<br>OK<br>YN>YN+OFFT=0<br>OK<br>YN>YN+1 PIT=300 | ID号                                   | 123456789 确定                               |
| OK<br>YN>                                                                           | SIM卡号<br>通信方式                         | 13959200501     确定       实时在线     承        |
|                                                                                     | 心跳包时间重连时间                             | 180     确定       0     确定                  |
|                                                                                     | 空闲下线时间数据包间隔时间                         | 0     确定       300     确定                  |
| 横灯まり沿久                                                                              | □HEX显示□串口通信 清3                        | 2显示] 显示配置] 恢复配置] 自动检测]                     |
| [15]以中日以甘<br>[1234567890ABCDEF                                                      |                                       | 发送数据 □ HEX发送 □ 发送回车符                       |

# 1) DTU ID 号码设置

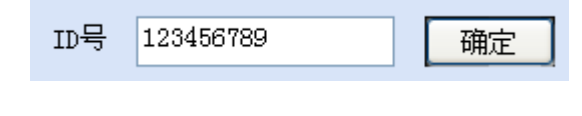

- 第 14 页 共 20 页 -

注:设置 ID 号是为了方便用户在数据中心对 DTU 终端的正确识别,建议在设置 时做下记录,设置 ID 号时必须为 9 位。

| 2) | DTU | SIM | 卡号设置 |
|----|-----|-----|------|
|----|-----|-----|------|

| SIM卡号 13959200501 确定 | SIM卡号 | 13959200501 | 确定 |
|----------------------|-------|-------------|----|
|----------------------|-------|-------------|----|

- 注:设置 SIM 卡号的功能与 ID 号码一致,都是为了正确识别下位 DTU,建议将 SIM 卡号设置成插在 DTU 里面的 SIM 卡电话号码,设置时做下记录。
  - 3) 通信方式设置

DTU 支持实时在线、短信通信两种模式:

| 通信方式  | 实时在线 🗸 🗸     | 确定 |
|-------|--------------|----|
| 心跳包时间 | 实时在线<br>短信通信 | 确定 |

4) 心跳包时间设置

| 心跳包时间 | 180 | 确定 |
|-------|-----|----|

注:为了维护 DTU 与基站的链路连接,保证 DTU 永远在线的功能。由于网络运营商为了防止一些终端挂在网上,而不传输数据,占用无线网络资源,当发现终端一定时间内没有传输数据时,就会把终端断开;因此 DTU 在此设定值的时间间隔定时发送心跳注册包,使 DTU 永远在线。如果在心跳时间间隔内有数据通信则 DTU 不发送心跳包,心跳包时间单位为秒(S),DTU 心跳包,默认时间为 180秒。用户可根据当地移动网络情况进行配置。

## 5) 重连时间设置

| 重连时间 | 0 |  | 确定 |  |
|------|---|--|----|--|
|------|---|--|----|--|

注: 在实际应用中,如果由于中心服务器异常或者关闭服务器,导致 DTU 始终无法建立连接,DTU 为了确保永远在线而不断地尝试建立连接,这样就产生了不必要的流量,通过设置"重连时间"可以防止不必要的流量浪费,在 DTU 建立连接

不成功时, DTU 将进入休眠状态, 休眠时间为设定的"重连时间", 在休眠时间 到了以后, DTU 将再次尝试建立连接。默认重连时间为"0", 单位为秒。

## 6) 空闲时间设置

| 空闲下线时间 | 0 | 确定 |
|--------|---|----|
|--------|---|----|

注: DTU 在该命令所设定的时间内没有接收到用户数据时, DTU 将自动下线, 进入短信通信模式, 设置为"O"时为从不下线, 单位为秒(S)。

## 7) 数据包间隔时间设置

| 数据包间隔时间 | 300 | 确定 |
|---------|-----|----|

注: "数据包间隔时间"用于判断串口数据帧是否接收完成,如果两字节间的间隔时间大于设定值,DTU 立即将当前接收到的数据发送到数据服务器中心。如果 收到的数据超过最大传输字节(2000字节),DTU 也立即发送数据。默认时间 为 300ms,单位为毫秒(ms)。

# 2.5 短信通信设置

| 🔗 DTU配置工具                  |                                             |
|----------------------------|---------------------------------------------|
| ─配置信息                      | 串口设置<br>选择串口: COM1 	 读特率: 38400 	 打开串□ 关闭串□ |
|                            |                                             |
|                            |                                             |
|                            |                                             |
|                            | 远控中心号码2 确定                                  |
|                            | 远控中心号码3 确定                                  |
|                            | 远控中心号码4 确定                                  |
|                            | 远控中心号码5 确定                                  |
|                            |                                             |
|                            | □ HEX显示□串口通信 清空显示 显示配置 恢复配置 自动检测            |
| 模拟串口设备<br>1234567890ABCDEF | 发送数据 HEX发送 发送回车符                            |

- 第 16 页 共 20 页 -

1) DTU 具备 GPRS 实时在线通信和短信息通信两种工作模式,DTU 有两种方法可以实现运行短信息工作模式:

▶ 通过"DTU 配置工具"配置 DTU 的工作方式为短信息模式;

| 通信方式  短信通信 |
|------------|
|------------|

➤ 在 GPRS 实时在线模式下通过数据中心下发 "SMSMODE" 字符, DTU 将下线 进入短信工作模式。

注:使用"DTU 配置工具"配置 DTU 为短信息模式时,DTU 复位重启后仍然处于 短信息模式,当 DTU 是由实时在线模式通过数据中心下发字符"SMSMODE"控制进 入短息模式时,DTU 复位重启后将重新回到 GPRS 实时在线模式。

#### 2) 发送接收短信息

DTU 短信息模式时,有两种方法实现发送短信息:

#### a 透明发送

使用透明发送短信息时,DTU必须配置远控中心号(最多有5个远控中心号码), 当 DTU 串口收到数据时将以短信方式发到远控中心号码。

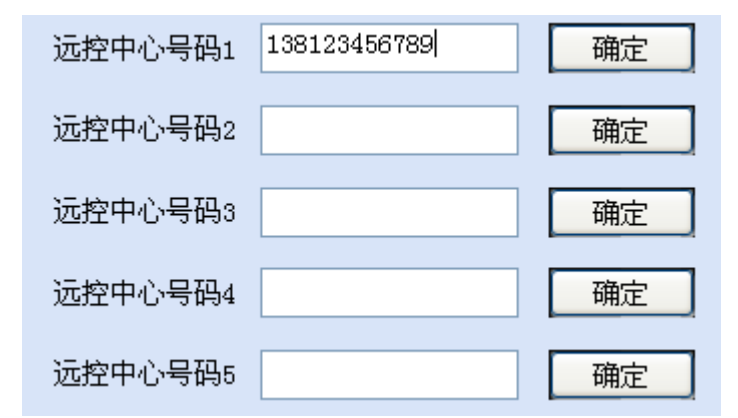

#### **b** 串口通信协议发送短信息

识别码: SMSH

目标手机号码: 11 位 ASCII 码 SIM 卡号

数据包长度:1个字节(16进制)

数据内容:小等于140个字节

- 第 17 页 共 20 页 -

如向 SIM 卡号码为 13906043830 发送数据: 0x55, 0xAA 的通信格式如下:

0x53 0x4d 0x53 0x48 0x31 0x33 0x39 0x30 0x36 0x30 0x34 0x33 0x38 0x33 0x30 0x02 0x55 0xAA

DTU 接收到短信息时 DTU 的串口直接输出短信息的数据内容。

#### 3) 短信息模式切换至 GPRS 实时在线模式

DTU 工作于短信息模式时,可以远程唤醒进入 GPRS 实时在线模式:

#### a 振铃唤醒

DTU 配置振铃唤醒号码,该号码对 DTU 进行拨号可以使 DTU 进入 GPRS 实时在 线模式,用这个方式唤醒,DTU 中的 SIM 卡必须开通"来电显示"业务。

| 振铃唤醒号码 | 138123456789 |  | 确定 |  |
|--------|--------------|--|----|--|
|--------|--------------|--|----|--|

#### b 短信唤醒

通过给 DTU 发送内容为"GPRSMODE"的短信息,可以使 DTU 进入 GPRS 实时在线模式。

# 2.6 其它命令

#### 1) 查看 DTU 配置内容

**显示配置** 显示当前设备的参数配置。

恢复配置

自动检测

恢复出厂配置参数。

用于检测模块是否正常,是否插入 SIM 卡,检测信号强度。

#### 如下图所示:

```
配置信息
YN+CHKMD
OK
AT
OK
AT+CSQ
+CSQ: 31,99
OK
AT+CREG?
+CREG: 0,1
OK
```

1. 检测模块状态[AT]

返回 OK

若返回 OK, 表示模块正常; 若返回 ERROR, 表示模块接触不良。

2. 检测信号强度 [ AT+CSQ ]

返回 +CSQ:31,99

信号强度分为 31 个等级(0~31), 31 级为信号最强,为了系统稳定工作, 信号强度建议在 10 级以上。

3. 检测网络状态 [ AT+CREG? ]

返回 + CREG: 0,1

若返回"+CREG: 0,1"表示网络注册成功;若返回"+CREG: 0,2"表示网络注册失败;若返回"+CREG: 0,3"表示网络漫游注册成功。

# 第四章 订货信息

# 1. YN2200 选型指南

| 型号       | 核心模块    | 通信接口  | 工作温度       |
|----------|---------|-------|------------|
| YN2200HC | GTM900  | RS232 | -20°C~65°C |
| YN2200HT | GTM900  | TTL   | -20°C~65°C |
| YN2200SC | SIM300C | RS232 | -25°C~70°C |
| YN2200SS | SIM300C | RS485 | -25°C~70°C |
| YN2200ST | SIM300C | TTL   | -25°C~70°C |
| YN2200MC | G24     | RS232 | -30°C~85°C |
| YN2200MT | G24     | TTL   | -30°C~85°C |

# 2. YN2200 装箱清单

| 序号 | 名称        | 数量 | 备注      |
|----|-----------|----|---------|
| 1  | YN2200DTU | 1  |         |
| 2  | 电源适配器     | 1  | 5VDC@1A |
| 3  | 光盘        | 1  |         |
| 4  | 串口线       | 1  | 双母头延长线  |
| 5  | 标准天线      | 1  | 可选      |
| 6  | 车载天线      | 1  | 可选      |